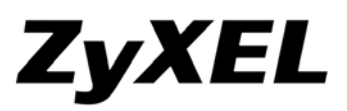

Tento inštalačný manuál predpokladá, že zariadenie ZyXEL Prestige 320W sa ide pripájať na existujúcu aplikáciu prostredníctvom už funkčného pripojenia na Internet cez ADSL router ktorý má korektne skonfigurovaný a spustený DHCP server (spravidla už prednastavené výrobcom ADSL routera).

#### Obsah balenia :

- zariadenie ZyXEL Prestige 320W
- napájací adaptér 12V AC /1000mA
- ethernet kábel priamy (straight)
- Quick Start Quide
- Príručka k rýchlej inštalácii
- CD "Príručka pre rýchle zoznámenie s produktmi"
- Záručný list ZyXEL

## Pripojenie na Internet

### Krok 1 >

Po vybalení pripojte zariadenie k počítaču a zapnite. Pre lepšiu orientáciu použite obrázok-1

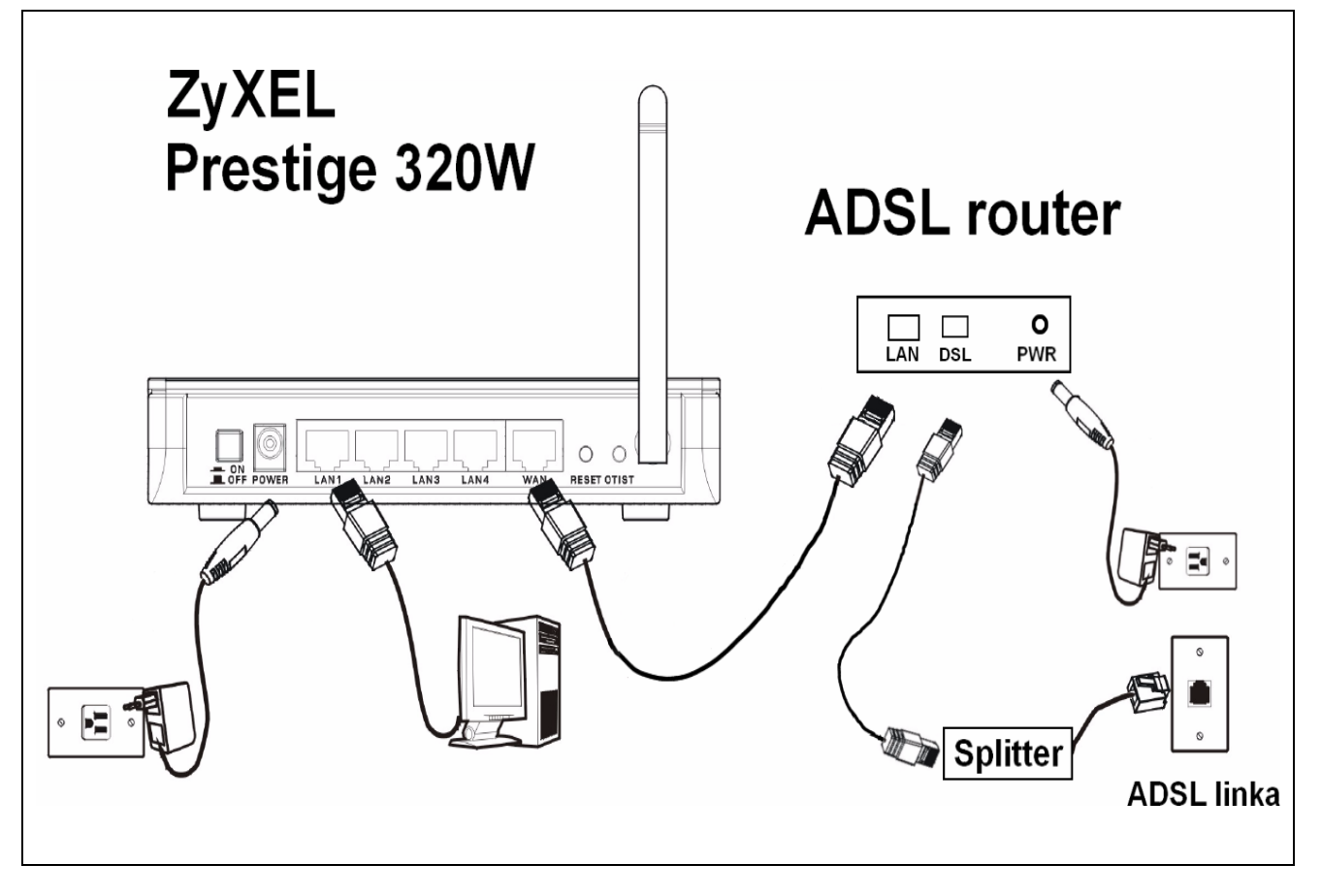

obrázok-1

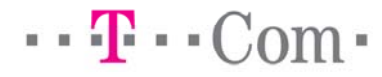

## Krok 2 >

.....

Nastavte si na vašom sieťovom adaptéri automaticky odoberať IP adresu od DHCP serveru. Zvoľte "Vlastnosti" (*Properties*) vášho sieťového adaptéru, vyberte "Protokol siete Internet TCP/IP" (*Internet Protocol TCP/IP*) v prípade Windows XP alebo "Internet Protocol Version 4 TCP/IPv4" v prépade Windows Vista. Pre lepšiu orientáciu použite obrázok-2 a obrázok-3.

| LAN OF HIGH-SP | Jeeu milemel                                                                                                    |                                                                                                    |
|----------------|----------------------------------------------------------------------------------------------------|----------------------------------------------------------------------------------------------------|
| <b>1</b>       | 👍 Local Area Connection 2 Properties 🔹 💽                                                                                                    | Internet Protocol (TCP/IP) Properties                                                                                                    |
| Local Area     | General Authentication Advanced                                                                                                    | General Alternate Configuration                                                                                                    |
| Connection 2   | Connect using: Bealtek RTL8139 Family PCI Fast Et Configure                                                                                                    | You can get IP settings assigned automatically if your network supports<br>this capability. Otherwise, you need to ask your network administrator for<br>the appropriate IP settings.                                                                                                    |
|                | This connection uses the following items:                                                                                                    | Obtain an IP address automatically                                                                                                    |
|                | QoS Packet Scheduler      Softwork Monitor Driver      Softwork Monitor Driver      Softwork Monitor Driver      Softwork Monitor Driver      Install      Uninstall      Properties      Description      Transmission Control Protocol/Internet Protocol. The default     wide area network protocol that provides communication     across diverse interconnected networks. | Use the following IP address: IP address: UP address: UP address: UP address: UP address: UP address: UP address: UP address automatically Use the following DNS server addresses: Preferred DNS server: UP address automatically UP address automatically UP address automati |
|                | Show icon in notification area when connected<br>Notify me when this connection has limited or no connectivity                                                                                                    | Alternate DNS server:                                                                                                    |
|                | OK Cancel                                                                                                    | OK Cancel                                                                                                    |

obrázok-2 (Windows XP)

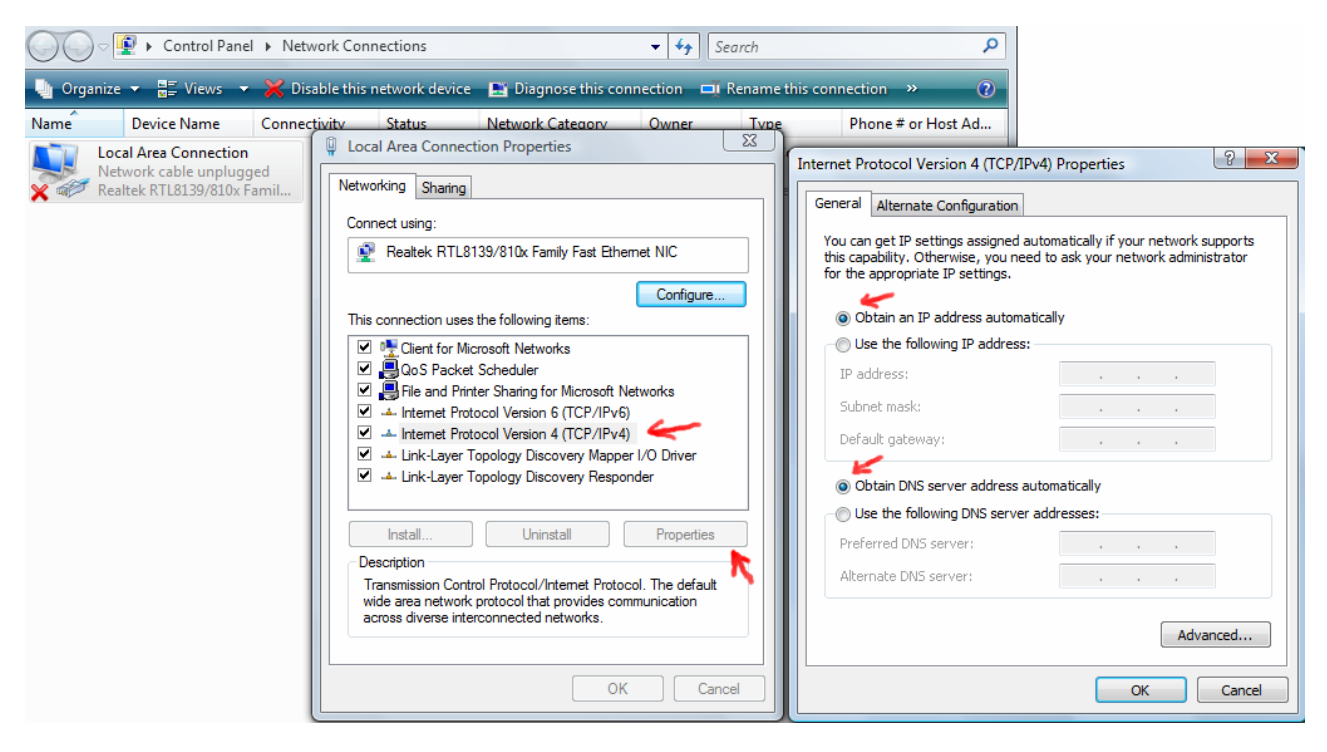

obrázok-3 (Windows Vista)

### Krok 3 >

Otvorte Internetový prehliadač a zadajte URL *http://192.168.1.1* - zobrazí sa prihlasovaci formulár (obrázok-4). Prihlasovacie heslo je <u>1234</u>, formulár potvrďte kliknutím na <u>Login</u>. Následne vyberte jazyk konfiguračného rozhrania a potvrďte kliknutiím na <u>Apply</u>. Následne máte možnosť zmeniť prednastavené heslo do manažmentu zariadenia. V prípade, že kliknete na <u>Ignore</u> ponechá sa povodné heslo. Z ďaľšej ponuky vyberte <u>Go to Advanced setup</u>.

| 🔏 .:: Welcome to ZyXEL P-320W (P-320W) ::. 💏 rosoft Internet Explo                                                                                                    | rer provided by ZyXEL Communications                                                                                                    |
|----------------------------------------------------------------------------------------------------|----------------------------------------------------------------------------------------------------|
| 😋 🕙 👻 🙋 http://192.168.1.1/                                                                                                    | ×                                                                                                    |
| <b>P-320W</b><br>Welcome to your router Configuration Interface<br>Enter your password and click Login<br>$\widehat{P}$ <b>Password : ••••</b><br>(max: 30 alphanumeric, printable characters and no spaces )<br><b>Note :</b><br>Please turn on the Javascript and ActiveX control setting on Internet<br>Explorer when operating system is Windows XP and service pack is<br>SP2.       | <b>ZYXEL</b><br>Please enter a new password<br>Your router is currently using the default password. To protect your network<br>from unauthorized users we suggest you change your password at this time.<br>Please select a new password that will be easy to remember yet difficult for<br>others to guess. We suggest you combine text with numbers to make it more<br>difficult for an intruder to guess.<br>The administrator password should must be between 1 - 30 characters. |
| ZyXEL                                                                                                    | New Password :                                                                                                    |
| Please select Wizard or Advanced mode<br>The Wizard setup walks you through the most common configuration s<br>We suggest you use this mode if it is the first time you are setting up<br>router or if you need to make basic configuration changes.<br>Use Advanced mode if you need access to more advancedfeatures no<br>in Wizard mode.<br>So to Wizard setup<br>Go to Advanced setup | settings.<br>your<br>t included                                                                                                    |

obrázok-4

### Krok 4 >

V konfiguračnom menu prejdite na nastavenie <u>Network->LAN</u> a zmeňte hodnotu <u>IP address</u> na 192.168.16.1, pre lepšiu orientáciu použite obrázok-5. Nastavenie uložite kliknutím na tlačidlo Apply. Po tejto zmene stratí váš počítač spojenie so zariadením.

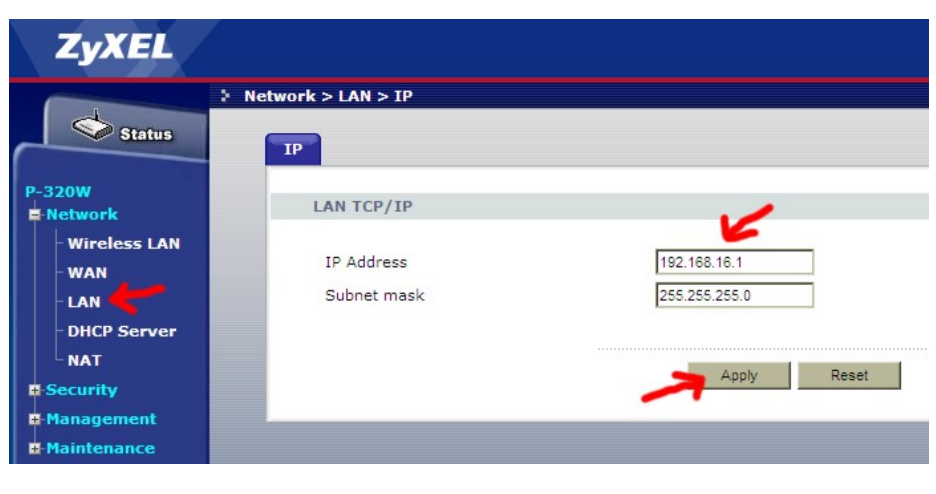

obrázok-5

### Krok 5 >

V tomto kroku je potrebné zabezpečiť aby sa na sieťovom adaptéri aktualizovala IP adresa. IP adresa sa aktualizuje automaticky. Ak sa tak nestane do 1 minúty, treba aktualizovat IP adresu manuálne. Dosiahnete to vypnutím (*Disable*) a následným zapnutím (*Enable*) sieťového adaptéru <u>alebo</u> reštartnete operačný systém. Pre lepšiu orientáciu pozrite obrázok-6 a obrázok-7. Po tomto kroku je inštalácia pripojenia na Internet kompletná.

| LAN or | High-Speed Internet | LAN or High-Speed Internet |                 |                                    |                                       |                                       |                           |
|--------|---------------------|----------------------------|-----------------|------------------------------------|---------------------------------------|---------------------------------------|---------------------------|
| Local  | Area 🖌              | Local Enable               | Kocal<br>Kealte | Area Co<br>ork <u>cable</u><br>k R | nnection V<br>eunplugged V<br>Disable | Local Area C<br>Disabled<br>Realtek R | onnection                 |
| Conne  | Disable<br>Status   | Create Shortcut            |                 |                                    | Status<br>Diagnose                    |                                       | Status<br>Diagnose        |
|        | Bridge Connections  | Delete<br>Rename           |                 |                                    | Bridge Connections                    |                                       | Create Shortcut<br>Delete |
|        | Create Shortcut     | Properties                 |                 |                                    | Create Shortcut<br>Delete             |                                       | Rename<br>Properties      |
|        | Rename              |                            |                 |                                    | Rename<br>Properties                  |                                       |                           |
|        | Properties          |                            |                 |                                    |                                       |                                       |                           |

obrázok-6 (Windows XP)

obrázok-7 (Windows Vista)

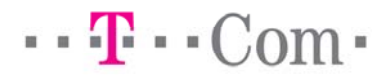

# Bezdrôtové pripojenie k sieti (WiFi)

Ak ste úspešne zvládli pripojenie na Internet a chcete využívať WiFi pripojenie napríklad pre váš notebook môže vám pomôcť následujúci návod.

Predpokladá sa že váš WiFi adaptér je korektne nainštalovaný v operačnom systéme a podporuje štandard 802.11b alebo 802.11g .

Zariadenie Prestige 320W má prednastavené SSID <u>ZYXEL</u> (identifikácia WiFi siete), podpora WiFi je zapnutá a komunikácia je plne otvorená bez akýchkoľvek reštrikcií.

### Krok 1 >

···**T**···Com·

Teraz môžete pristúpiť ku konfigurácii WiFi pripojenia na vašom počítači. Najprv sa uistite že máte nastavené automatické prideľovanie IP adresy prostredníctvom DHCP serveru pre váš WiFi adaptér podobne ako v kroku 2 predchádzajúcej časti manuálu (obrázok-8 a obrázok-9).

| LAN or High-9    | 5peed Interne     | et                                                            |                                                                                                    |
|------------------|-------------------|---------------------------------------------------------------|----------------------------------------------------------------------------------------------------|
| <b>1</b>         | <u></u>           | 👍 Wireless Network Connection Properties 💦 👔                  | Internet Protocol (TCP/IP) Properties                                                                                                    |
| 25<br>Local Area | ଅକ୍ଟି<br>Wireless | General Wireless Networks Advanced                            | General Alternate Configuration                                                                                                    |
| Connection 2     | Network           | Connect using:  Draft 802.11n Wireless PCI Adapter  Configure | You can get IP settings assigned automatically if your network supports<br>this capability. Otherwise, you need to ask your network administrator for<br>the appropriate IP settings. |
|                  |                   | This connection uses the following items:                     | <ul> <li>Obtain an IP address automatically</li> </ul>                                                                                                    |
|                  |                   | 🗹 👵 QoS Packet Scheduler 🔗                                    | O Use the following IP address:                                                                                                    |
|                  |                   | Retwork Monitor Driver                                        | IP address:                                                                                                    |
|                  |                   |                                                               | Subnet mask:                                                                                                    |
|                  |                   |                                                               | Default gateway:                                                                                                    |
|                  |                   | Install Uninstall Properties                                  |                                                                                                    |
|                  |                   | Description 💦 📘                                               | <ul> <li>Obtain DNS server address automatically</li> </ul>                                                                                                    |
|                  |                   | Transmission Control Protocol/Internet Protocol. The default  | Use the following DNS server addresses:                                                                                                    |
|                  |                   | across diverse interconnected networks.                       | Preferred DNS server:                                                                                                    |
|                  |                   | Show icon in polification area when connected                 | Alternate DNS server:                                                                                                    |
|                  |                   | Notify me when this connection has limited or no connectivity |                                                                                                    |
|                  |                   |                                                               | Advanced                                                                                                    |
|                  |                   | OK Cancel                                                     | OK Cancel                                                                                                    |

obrázok-8 (Windows XP)

| OO · · Control Panel > Network Connections                                                                                                    | ← 🍫 Search                                                                                                    |                                                   |
|----------------------------------------------------------------------------------------------------|----------------------------------------------------------------------------------------------------|---------------------------------------------------|
| 崎 Organize 👻 🔡 Views 👻 🚰 Connect To 💥 Disable this n                                                                                                    | etwork device 🛛 🔛 Diagnose this connection                                                                                                    | » 🕐                                               |
| Name Device Name Connectivity Status Net                                                                                                    | work Category Owner Type                                                                                                    | Phone # or Host Addre                             |
| Image: Connection 2       Image: Connection 2       Image: Connect 2       Image: Connect 2 | Arreless PCI Adapter  Arreless PCI Adapter  Configure  he following items:  cooft Networks Scheduler  s Sharing for Microsoft Networks col Version 6 (TCP/IPv4)  col Version 6 (TCP/IPv4)  Uninstall Properties  H Protocol/Internet Protocol. The default vrotocol that provides communication  Corrected networks.  OK Cancel | Internet Protocol Version 4 (TCP/IPv4) Properties |

obrázok-9 (Windows Vista)

Strana 5

## Krok 2 >

Spustite vyhladávanie bezdrôtových sietí, zvoľte sieť ktorá sa identifikuje SSID <u>ZYXEL</u> a potvrďte kliknutím na <u>Pripojiť</u> (*Connect*).

Následne sa zobrazí okno s upozornením že sa idete pripájať do nezabezpečenej WiFi siete. Toto okno sa zobraziť nemusí pokiaľ ste sa už v minulosti do WiFi siete so svojim adaptérom pripájali. Pokracovať môžete so súhlasným povrdením upozornenia (*Connect Anyway*). Následne sa zobrazí informačné okno o priebehu pripájania a o jeho výsledku. V orientácií vám pomôže obrázok-10 a obrázok-11.

| <sup>((</sup> † <sup>ա)</sup> Wireless Network Conne | ction                                                                                                    | ×                                              |
|------------------------------------------------------|----------------------------------------------------------------------------------------------------|------------------------------------------------|
| Network Tasks                                        | Choose a wireless network                                                                                                 |                                                |
| 🚭 Refresh network list                               | Click an item in the list below to connect to a <u>wi</u> reless network in range information.                            | or to get more                                 |
| Set up a wireless network for a home or small office | ((p)) ZyXEL                                                                                                    | Manual 🚖                                       |
| Related Tasks                                        | This network is configured for open access. Information se<br>may be visible to others. If you want to connect to this ne | ent over this network<br>twork, click Connect. |
| Learn about wireless<br>networking                   |                                                                                                    |                                                |
| You are connecting to t<br>over this network is not  | The unsecured network "ZyXEL". Information sent encrypted and might be visible to other people.                           |                                                |
|                                                      | /ireless Network Connection                                                                                               | <b>\</b> _                                     |
|                                                      | Please wait while Windows connects to the 'ZyXEL' network.                                                                |                                                |
|                                                      | Waiting for the network Cancel                                                                                            |                                                |

obrázok-10 (Windows XP)

### Poznámka :

Na záver procesu pripájania vám Windows Vista ponúkne dialóg kde máte možnosť zvoliť uloženie WiFi siete (Save this network) do systému a možnosť aby sa systém automaticky do WiFi siete pripájal v prípade že zachytí jej signál (Start this connection automatically). Doporučuje sa obidve volby využiť, čím odpadne proces manuálneho vytvárania spojenia do WiFi siete.

| Connect to a network                                                             | Connect to a network            |
|----------------------------------------------------------------------------------|---------------------------------|
| Select a network to connect to Show All                                          | Successfully connected to ZyXEL |
| Set up a connection or network<br>Open Network and Sharing Center                |                                 |
| ↓                                                                                |                                 |
| Connect to a network                                                             | Connect to a network            |
| ZyXEL is an unsecured network                                                    | Connecting to ZyXEL             |
| Connect Anyway<br>Information sent over this network might be visible to others. | → 🍋 💐                           |
| Connect to a different network                                                   |                                 |

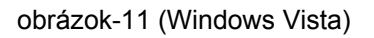

## Zmena SSID názvu WiFi siete >

V prípade, že potrebujete kôli lepšej orientácii zmeniť identifikačné meno (SSID) WiFi siete, urobte následujúce zmeny. V orientácii vám pomôže obrázok-12.

Otvorte Internetový prehliadač a zadajte URL *http://192.168.16.1* a prihláste sa do manažmentu zariadenia cez voľbu <u>Go to Advanced setup</u>. Prejdite do záložky <u>Network -> Wireless LAN</u>. Zmeňte parameter <u>Name(SSID)</u> napríklad na hodnotu <u>domaca-siet</u>. Nastavenie potvrďte kliknutím na <u>Apply</u>.

···**T**··Com·

| Status   General   OTIST   MAC Filter   Advanced     Wireless LAN   WAN   WAN   LAN   DHCP Server   NAT   Security   Management   Maintenance     General   OTIST   Maintenance     General     OTIST   MAC Filter   Advanced     Wireless Setup   Wireless LAN   Name(SSID)   Image: Channel Selection     Channel Selection     Channel-06 2437MHz |                | Network > Wireless LAN > General |                      |
|----------------------------------------------------------------------------------------------------|----------------|----------------------------------|----------------------|
| 320W       Wireless Setup         • Wireless LAN       ✓         • WAN       ✓         • LAN       ✓         • DHCP Server       Mide SSID         • NAT       Channel Selection         • Security       Security         • Management       Security Mode                                                                                          | Status         | General OTIST MAC Filter         | Advanced             |
| Wireless LAN       Image: Enable Wireless LAN         WAN       Image: Enable Wireless LAN         LAN       Name(SSID)         DHCP Server       Image: Hide SSID         NAT       Channel Selection         Security       Security         Management       Security Mode         Maintenance       No Security                                  | -320W          | Wireless Setup                   |                      |
| LAN     Name(SSID)     domaca-siet       DHCP Server     I Hide SSID       NAT     Channel Selection       Channel Selection     Channel-06 2437MHz       Security     Security       Management     Security Mode                                                                                                    | - Wireless LAN | Enable Wireless LAN              | K                    |
| DHCP Server     Image: Hide SSID       NAT     Channel Selection       Security     Security       Management     Security Mode       Maintenance     No Security                                                                                                    | - LAN          | Name(SSID)                       | domaca-siet          |
| NAT     Channel Selection     Channel-06 2437MHz       Security     Security       Management     Security Mode       Maintenance     No Security                                                                                                    | DHCP Server    | Hide SSID                        |                      |
| Security         Security           Management         Security Mode           Maintenance         No Security                                                                                                    | NAT            | Channel Selection                | Channel-06 2437MHz 💌 |
| Management Security Mode No Security                                                                                                    | Security       |                                  |                      |
| Maintenance Security Mode No Security                                                                                                    | Management     | Security                         |                      |
|                                                                                                    | Maintenance    | Security Mode                    | No Security          |

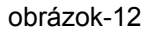

## Upozornenie :

Otvorená komunikácia cez WiFi môže byť zneužitá nepovolanou osobou ktorá má v dosahu dostatatotočne kvalitný WiFi signál vysielaný zariadením Prestige 320W. Preto sa doporučuje WiFi komunikáciu zabezpečiť. Prestige 320W ponúka možnosti zabezpečenia :

- MAC Filter
- Static WEP
- WPA-PSK
- WPA
- 802.x + Dynamic WPA

Popis a nastavenia jednotlivích bezpečnostných prvkov nájdete v Užívateľskej príručke (User Guide) ktorá je dostupná na : ftp://ftp.zyxel.com/P-320W/user\_guide/P-320W\_1.pdf

### Poznámka :

V prípade otázok alebo komplikácií môžete kontaktovať Hotline pomoc spoločnosti ZyXEL Communications Czech na telefónnom čísle (+421) 2 2086 1848.